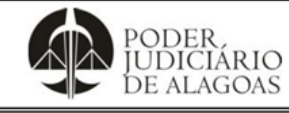

Processo

Gestão de Contratos e Convênios

| Código    | Folha nº |
|-----------|----------|
| D.SUBD.23 | 1/15     |

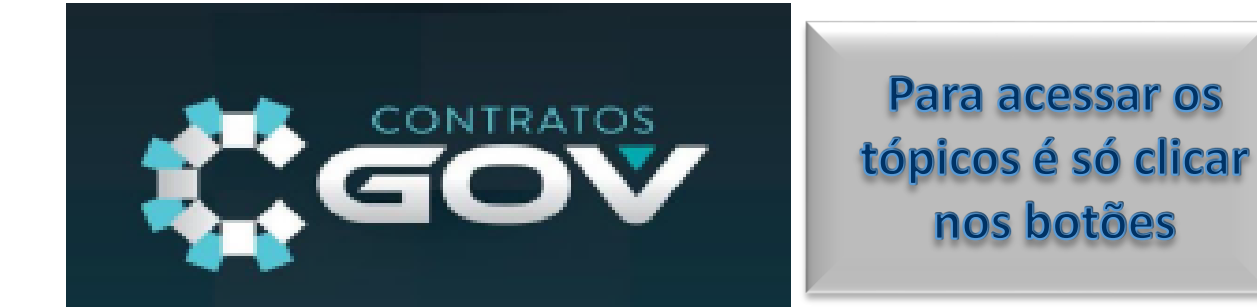

| Acesso ao site<br>Contratos Gov        | 1- Link de acesso<br>2-Login e senha<br>3-Módulo de contratos para consultas e novos contratos                                 |
|----------------------------------------|----------------------------------------------------------------------------------------------------|
| Ordem de<br>cadastro                   | Para novo cadastro de CONTRATOS – ARPs – CONVÊNIOS – TERMOS. É<br>só clicar no botão de próximo e seguir a ordem da sequência. |
| Módulo Partes                          | Cadastros e edição de Fiscais e Ordenador de despesas                                                                          |
| Módulo de<br>Eventos                   | Cadastro de Aditivos e Apostilamentos                                                                                          |
| <u>Cadastros de</u><br><u>Usuários</u> | Cadastro de Novos usuários e permissões – Para acesso ao sistema,<br>torna-los aptos para as gestões e fiscalizações.          |
| <u>Cadastro de</u><br><u>Empresas</u>  | Cadastros de novas Empresas/Instituições/Pessoas físicas – Para<br>posterior seleção no cadastro de "Partes".                  |
| Anexos                                 | Documentos para visualização nas consultas da Transparência e do<br>PNCP.                                                      |
| PNCP                                   | Sincronização com o site e habilitar os documentos para visualização na consulta do PNCP                                       |
| Edição de<br>Gestores                  | Para atualização dos Gestores e encerramento das gestões.                                                                      |
| <u>Edição de</u><br><u>Contratos</u>   | Definição dos campos para mudança de STATUS dos Contratos.                                                                     |

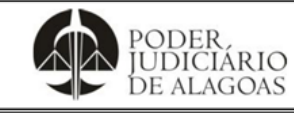

Processo

#### Gestão de Contratos e Convênios

| Código    | Folha nº |
|-----------|----------|
| D.SUBD.23 | 2/15     |

## ACESSO

Para acessar o sistema, basta abrir uma aba do navegador de sua preferência, e acessar o endereço (URL) na internet: www.contratosgov.com.br

LOGIN E SENHA

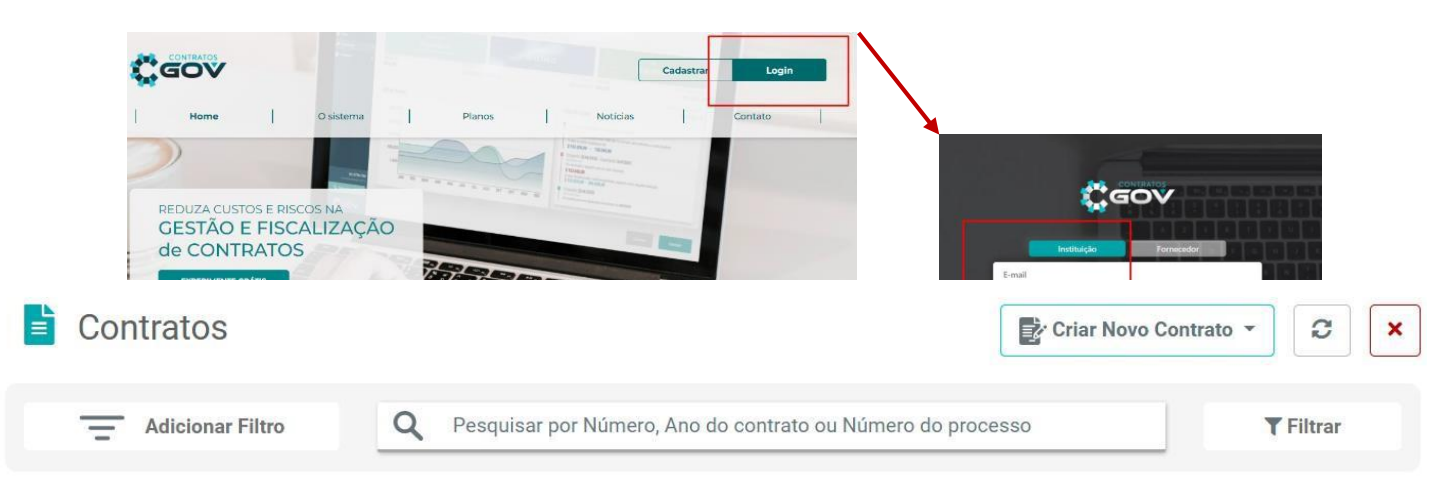

No canto superior direito da sua tela clique em "Acessar", outra aba do navegador se abrirá automaticamente, e nesta, selecione o modo de login "Instituição", digite seu login e senha e clique em entrar.

# PESQUISA DE CONTRATOS CADASTRADOS E NOVOS CONTRATOS

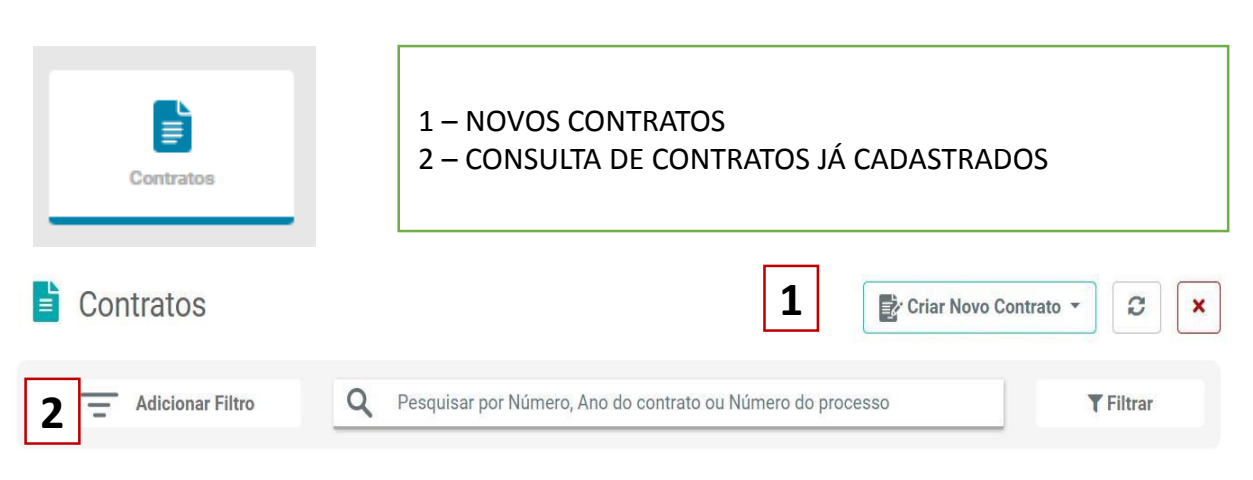

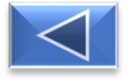

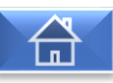

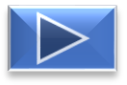

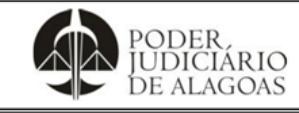

Processo

Gestão de Contratos e Convênios

Código Folha nº D.SUBD.23 3/15

# NOVO CADASTRO DE CONTRATOS - ARPs - CONVÊNIOS - TERMOS

|                                                                                                    | Criar Novo Contrato 👻                                                        |
|----------------------------------------------------------------------------------------------------|------------------------------------------------------------------------------|
| Criar novo contrato<br>Preencha todos os campos para incluir um novo contrato.                                                                                                    | ł                                                                            |
| Cadastro       Dados do Contrato       Número     Ano                                                                                                    |                                                                              |
| 1     /     2     a     3     tratos (CT)       Número do Processo     OS/NE/Interno     5       4     5                                                                                                    | · · · · · · · · · · · · · · · · · · ·                                        |
| 6 ecione  T      7 ecione      Regime de Execução      Lei Regimento      9 ecione                                                                                                    | Contrato segmentado                                                          |
| 10       1. № do Contrato, sem "0" a esquerda.         2. Ano do contrato       3. Tipo do documento         3. Tipo do documento       4. № do Processo         5. Ex: Conv. 002/2023       6. Em execução, Concluído, Reincidido, Em         7. Aquisição, Serviço, Obra, Convênio       8. Regime de Execução         9. Lei Regimento :       10. Resumir o objeto, levando em considerado | <ul> <li>CONTRATO</li> <li>ARP</li> <li>CONVÊNIOS</li> <li>TERMOS</li> </ul> |
| Pergular Pergod/testsiu/clo                                                                                                    | C + Selecionar                                                               |
| 11. Onde será vinculada a "contratada".<br>poderá apenas pesquisar pelo nome ou CNPJ<br>da empresa contratada.                                                                                                    | INSTITUTO NEGOCIOS PUBLICOS DO BRASIL - ESTUD                                |
| 12. Ao clicar em "+Selecionar".                                                                                                    | C + Selecionar                                                               |
|                                                                                                    |                                                                              |

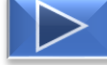

| PODER.<br>JUDICIÁRIO<br>DE ALAGOAS                                                                                                    | Como Cadasti<br>Convênios e T                                                                     | rar Novos<br>ermos no                                       | Contratos de Lo<br>Sistema Contrat                                                                                      | cação,<br>tosGov                      |
|----------------------------------------------------------------------------------------------------|---------------------------------------------------------------------------------------------------|-------------------------------------------------------------|----------------------------------------------------------------------------------------------------|---------------------------------------|
| Processo                                                                                                    |                                                                                                   |                                                             | Código                                                                                                    | Folha nº                              |
| Gestão de Cor                                                                                                    | ntratos e Convênios                                                                               |                                                             | D.SUBD.23                                                                                                    | 4/15                                  |
| A tela atualizará                                                                                                    | Partes<br>10.498,974/0001-09 - INSTITUTO NEGOCIOS PUBLICOS DO BRASIL -                            | ESTUDOS E PESQUISAS NA ADMNIIST                             | RACAO PUBLICA - INP - LTDA ME                                                                                           | C + Selecionar                        |
| Automaticamente.                                                                                                    | Contratante CNPJ: 99.999.999/9999-99 - CLIENTE DEMONSTR                                           | ΑςÃΟ                                                        | Contratada<br>10.498.974/0001-09 - INSTITUTO NEGOCIOS PUBLICOS DO<br>E PESQUISAS NA ADMNISTRACAO PUBLICA - INP - LTDA N | BRASIL - ESTUDOS                      |
| Dados do PNCP — Após f<br>Dados do PNCP<br>Id contrato PNCP (Produção)<br>13 08-1-000001/2023                                                                                                    | inalizacão do cadastro. a<br><sup>Id contratação PMCP (Produção)</sup> <b>14</b> 11-1-000035/2023 | cessar o Mó                                                 | Id Categoria Processo PNCP                                                                                              | · ·                                   |
| Id Tipo Contrato PNCP 16 inicial) : Acordo formal recíproco d                                                                                                    | le vontades firmado entre as partes                                                               | idade Compradora<br>17 <sup>stiça</sup> do Estad            | io de Alagoas(PADRÃO)                                                                                                   |                                       |
| 13 - ID contrato PNCP<br>13.2 - ID contratação P<br>13.3 - ID Categoria Pro                                                                                                    | (Produção) – Não preencher,<br>NCP (Produção) – Numeração<br>cesso PNCP – Tipo de contrat         | ele aparecerá<br>o fornecida pe<br>ação, verificar          | ao salvar o Contrato.<br>lo DCA, verificar o Contrat<br>o Objeto do Contrato.                                           | :0.                                   |
| 13.4 - ID Tipo de Contr<br>13.5 - Tribunal de Justi                                                                                                    | ato PNCP - Ex: Contrato (tern<br>ça do Estado de Alagoas                                          | no inicial).                                                | Será preenchido no<br>Contratos firmados<br>14.133/2021<br>Ex: Locacão que se en                                        | caso de<br>s na Lei<br>L<br>uquadrará |
| Visualizar Sanções (Tipos) + Incluir nova Sanção Sanção Selecione      Orotuse de Salo     Por Item e Por Va     Orotuse 0 0 Por tues ilor Queficas 0      Salose Vigências                                                                                                    | Lor                                                                                               | XCLUIR                                                      | como inexigibilid                                                                                                    | lade.                                 |
| Cate de Assimitive Data                                                                                                    | s Prestragdo                                                                                      | 0                                                           | Prod de Vigênda                                                                                                    |                                       |
|                                                                                                    | 23<br>Não preencher<br>Caso o valor seja "0"                                                      | Izado do Contrato                                           | Prot is Vgbde-Ataltado                                                                                                  |                                       |
| 18 – Data da Assinatura<br>19 – Data de Publicação<br>20 – Data Início da vigên<br>21 – Final da Vigência                                                                                                    | ıcia                                                                                              | 22 – Final c<br>À vista, nãc<br>ônus, valor<br>23 – Valor c | la Vigência ex:<br>o se aplica (quando foi<br>"0")<br>do Contrato.                                                      | r sem                                 |
| Execução Início Execução Início Execução | Final da Execução                                                                                 | <b>*</b>                                                    | Não preencher:<br>• Execução<br>• Distribuição Orça                                                                     | mentária                              |

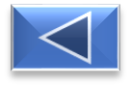

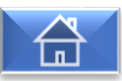

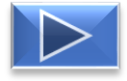

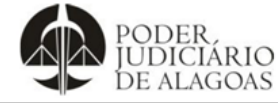

| ocesso                                                                                                    |                                                                                                    |                                                                                             |                                         | Código                                                                                                    |                                                                                         | Folha nº                                                         |
|----------------------------------------------------------------------------------------------------|----------------------------------------------------------------------------------------------------|---------------------------------------------------------------------------------------------|-----------------------------------------|----------------------------------------------------------------------------------------------------|-----------------------------------------------------------------------------------------|------------------------------------------------------------------|
|                                                                                                    | Gestão de Contrato                                                                                                    | s e Convênios                                                                               |                                         | D.SUBD.23                                                                                                    | 3                                                                                       | 5/15                                                             |
| Unidade<br>+ Unidade e Departa<br>lade Gestão<br>24<br>Gestão<br>tor do Contrato<br>27<br>lente do Gestor do Cont<br>29 | mento + Unidade + Departamento<br>+ Usuário                                                                                                    | 26 estão                                                                                    | ertamento Gestão<br>25<br>Início<br>28  |                                                                                                    | sluir Gestor 🝷                                                                          | V                                                                |
|                                                                                                    | Fiscais. Onde você de<br>cadastrados.<br>24 - Unidade Gestão –<br>25 - Departamento Ge<br>26 - Data do início da d<br>27 - Gestor do Contrat<br>28 - Data do início da d<br>29 - Gestor Substituto | everá apenas pesquis<br>• Ex: TJ-AL – 2º Grau.<br>• Ex: DGC – DAR<br>Gestão<br>to<br>Gestão | ar e selecion                           | ção                                                                                                    | na previam                                                                              | ente                                                             |
| Procedime Modalidade da Lici 30      Garantia Garantia do Contra                                                        | nlo<br>tação                                                                                                    | Número<br>▼<br>Tipo Cálculo<br>▼ Percentual                                                 | / Ano<br>Valor Ga                       | rantia %                                                                                                    | Base Cálculo<br>Valor Inicial                                                           |                                                                  |
|                                                                                                    | •                                                                                                    |                                                                                             |                                         |                                                                                                    |                                                                                         |                                                                  |
| <b>30</b> – Se<br>modali<br>utilizac<br>eletrôr<br>Dispen<br>da licit                                                   | elecionar dentre as opções<br>dade de licitação de acoro<br>da para estabelecer este co<br>nico, Tomada de preços, C<br>sa, Inexigibilidade etc.), e<br>ação:                                      | s qual foi a<br>do com a Lei<br>ontrato (Pregão<br>oncorrência,<br>o número e ano           | Garan<br>31 – Ag<br>gestore<br>Preench  | garantia do contrato:<br>s de contrato.<br>ner apenas " Outras<br>Cancelar                                                                 | está aos cu<br>garantias".                                                              | iidados dos                                                      |
| Quand<br>ano nã<br>Quand<br>como r<br>Modali                                                                            | o tor Dispensa e Inexigibil<br>o serão obrigatórios.<br>o a opção não houver na l<br>nos exemplos dos Convêni<br>idade."                                                                           | idade, o numero e<br>lista de seleção,<br>ios. Escolher "Sem                                | Ao fina<br>Au<br>demoi<br>gestão<br>par | lizar o preenchiment<br>obrigatórios, clique<br>utomaticamente a te<br>nstrando uma série c<br>e fiscalização, bem<br>a vínculo com a Tran | to de todos<br>e em "Inclu<br>la será atua<br>le abas rela<br>como a aba<br>sparência e | os campos<br>ir"<br>alizada<br>cionadas a<br>de anexos<br>o PNCP |

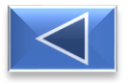

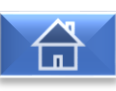

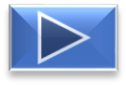

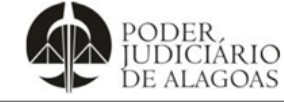

| Processo                                                                                                    |                                                                                     | Código                                                                                                    | Folha n                                                                                         |
|----------------------------------------------------------------------------------------------------|-------------------------------------------------------------------------------------|----------------------------------------------------------------------------------------------------|-------------------------------------------------------------------------------------------------|
| Gestão de Contratos e Convênios                                                                                                    | 6                                                                                   | D.SUBD.23                                                                                                    | 6/15                                                                                            |
| MÓDUL                                                                                                    | o parte                                                                             | ES                                                                                                    |                                                                                                 |
| P                                                                                                    | artes                                                                               |                                                                                                    |                                                                                                 |
| 4 Envolvidos                                                                                                    |                                                                                     | 🛓 Novo Envolvido                                                                                                    |                                                                                                 |
| Jaid         Image: Construction of the state of the state of the | a caixa de tex<br>igitar o primei<br>nos listados. L<br>pessoa deve e<br>cadastrada | to de <b>"Envolvidos"</b><br>ro nome e escolher<br>embrando que, a<br>estar previamente<br>como usuário.<br>Ao escolher <b>"Fiscal</b> ", poderá ele<br>classificado como <b>"Fiscal técnic<br/>Fiscal técnico suplente".</b> Ou air<br>determinar a Designação.<br>Inclua a data inicial, deixando a<br>término quando for determinad<br>uma Redesignação ou findar o d | e ser<br>o ou<br>otão <b>"+"</b><br>e ser<br>o ou<br>nda, como<br>data de<br>da por<br>Contrato |
| Envolvidos                                                                                                    |                                                                                     |                                                                                                    |                                                                                                 |
| X 01.700.776/0001-87 - FUNDO ESPECIAL DE MODERNIZAÇÃO DO PO                                                                                                    | DER JUNDICIARIC                                                                     | )                                                                                                    |                                                                                                 |
| Tipo de Envolvido                                                                                                    |                                                                                     |                                                                                                    |                                                                                                 |
| Ordenador de Despesas                                                                                                    |                                                                                     |                                                                                                    |                                                                                                 |
|                                                                                                    |                                                                                     | No caso de participação no Con<br>como os exemplos: FUNJURIS, E<br>CORREGEDORIA<br>Escolher <b>"Ordenador de Despe</b><br>e incluir.                                                                                                    | trato,<br>ESMAL,<br>sas".                                                                       |

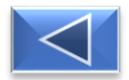

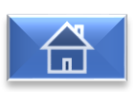

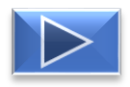

| PODER,<br>JUDICIÁRIO<br>DE ALAGOAS                                                                                                    | Como Cadastrar Nov<br>Convênios e Termos                                                                                                    | Como Cadastrar Novos Contratos de Locação,<br>Convênios e Termos no Sistema ContratosGov                                                                                                    |                                                                                                    |  |  |
|----------------------------------------------------------------------------------------------------|----------------------------------------------------------------------------------------------------|----------------------------------------------------------------------------------------------------|----------------------------------------------------------------------------------------------------|--|--|
| Processo                                                                                                    |                                                                                                    | Código                                                                                                    | Folha nº                                                                                                    |  |  |
| Gestão de Cor                                                                                                    | ntratos e Convênios                                                                                                    | D.SUBD.23                                                                                                    | 7/15                                                                                                    |  |  |
|                                                                                                    | MÓDULO EVENTO                                                                                                    | OS                                                                                                    |                                                                                                    |  |  |
| Aba onde será possível<br>cadastrar: Aditivos,<br>Apostilamentos, Termos<br>de rescisão e entre<br>outros.                                                               | Lir Evento                                                                                                    | Número do Processo                                                                                                    | ×                                                                                                    |  |  |
|                                                                                                    |                                                                                                    |                                                                                                    | Cancelar 🗹 Incluir                                                                                                    |  |  |
| Cadeos                                                                                                    | do Número do Pocesso                                                                                                    | Lançamento de a<br>Primeiramente sa<br>tipo de evento "a<br>identifique o terr<br>"1°,2°,3° termo a<br>insira o número d<br>data de assinatur<br>publicação, anex<br>documento do a<br>escreva uma bre<br>: Ao clicar em "In<br>se atualizará mos<br>aditivo recém lar<br>em "Adicionar un | aditivos:<br>elecione o<br>aditivo",<br>mo (ex:<br>aditivo"),<br>do processo,<br>ra e<br>e o<br>ditivo e<br>ve justificativa<br>ncluir", a tela<br>strando o<br>nçado.<br>ma ação": |  |  |
| Ações do Evente<br>Nenhuma açõis foi encontrada<br>Clicando surgirá uma lista de opo                                                                                     | ções, a seguir a função que cada uma delas o                                                                                                    | e uma ação<br>desempenhará:                                                                                                    |                                                                                                    |  |  |
| Modificação do Objeto     Modificação do Valor Contratual     Prorrogação de Execução     Frorrogação de Vigência     Repactuação     Revisão/Reequilibrio     Suspensão | <ul> <li>Altera o objeto e se for o caso pern supressão no valor impactando o pe</li> <li>Modifica o valor total inicial cor aditivado.</li> <li>Estende o prazo da execução sem el</li> <li>Estende o tempo da vigência, e se fou supressão no valor impactahdo c</li> <li>Inclui valores isolados de acréscimpercentual aditivado.</li> <li>Altera o valor do contrato com acrée</li> <li>não impactando no percentual adit</li> </ul> | nite incluir acréscimo ou<br>ercentual aditivado.<br>Intratual impactando o perce<br>fetuar alterações de valor.<br>for o caso permite incluir acrés<br>percentual aditivado.<br>os e supressões que impactan<br>scimo ou supressão<br>ivado.                                              | entual<br>scimo<br>n do                                                                                                    |  |  |
| Paralisa ou reabre a vigê                                                                                                    | incia do contrato.                                                                                                    |                                                                                                    |                                                                                                    |  |  |
|                                                                                                    |                                                                                                    |                                                                                                    |                                                                                                    |  |  |

Esta cópia quando impressa será considerada não controlada

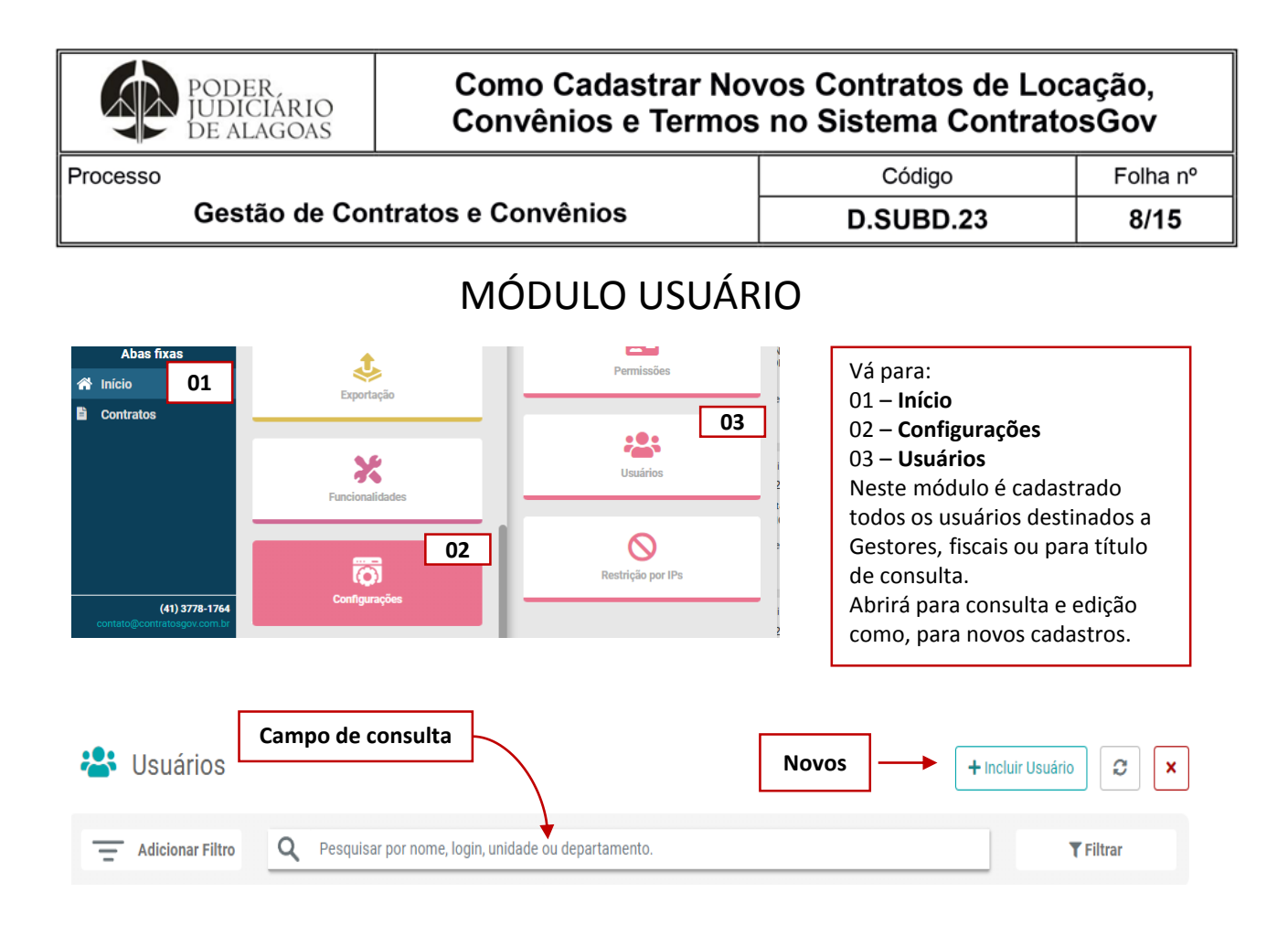

Na imagem abaixo, os campos em vermelho, são os obrigatórios para que o cadastro seja concluído.

| Email          |             |             |                       |                |             | Obrigatório<br>Q | Administrador<br>Não |           |
|----------------|-------------|-------------|-----------------------|----------------|-------------|------------------|----------------------|-----------|
| CPF            |             |             |                       | RG             |             |                  |                      |           |
| Nome           |             |             | Obrigatório           | Dt. Nascimento |             |                  |                      | Obrigatór |
|                |             |             |                       |                |             |                  |                      | <b></b>   |
| Telefone       |             |             | Obrigatório           | Celular        |             |                  |                      |           |
| Jnidade        |             |             | Obrigatório + Unidade | Departamento   |             |                  | Obrigatório 🕂 De     | partament |
| Selecione      |             |             | -                     | Selecione      |             |                  |                      | -         |
| Dados Endereço |             |             |                       |                |             |                  |                      |           |
| Сер            | Obrigatório | Endereço    |                       |                |             |                  |                      | Obrigatór |
| Número         | Obrigatório | Complemento |                       |                |             |                  |                      |           |
| Bairro         | Obrigatório | Cidade      | Obrigatório           | UF             | Obrigatório | País             |                      |           |
|                |             |             |                       | Selecione      | v           |                  |                      |           |

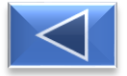

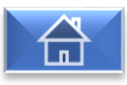

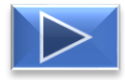

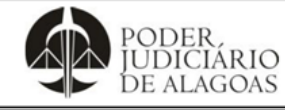

Códiao

Processo

| Gestão de Contratos e Convênios | D.SUBD.23 |
|---------------------------------|-----------|

Folha nº **9/15** 

#### Restrição de Contratos:

Dentro do cadastro, existe a possibilidade de delimitar ainda mais o acesso de um usuário dentro do sistema, restringindo suas visualizações:

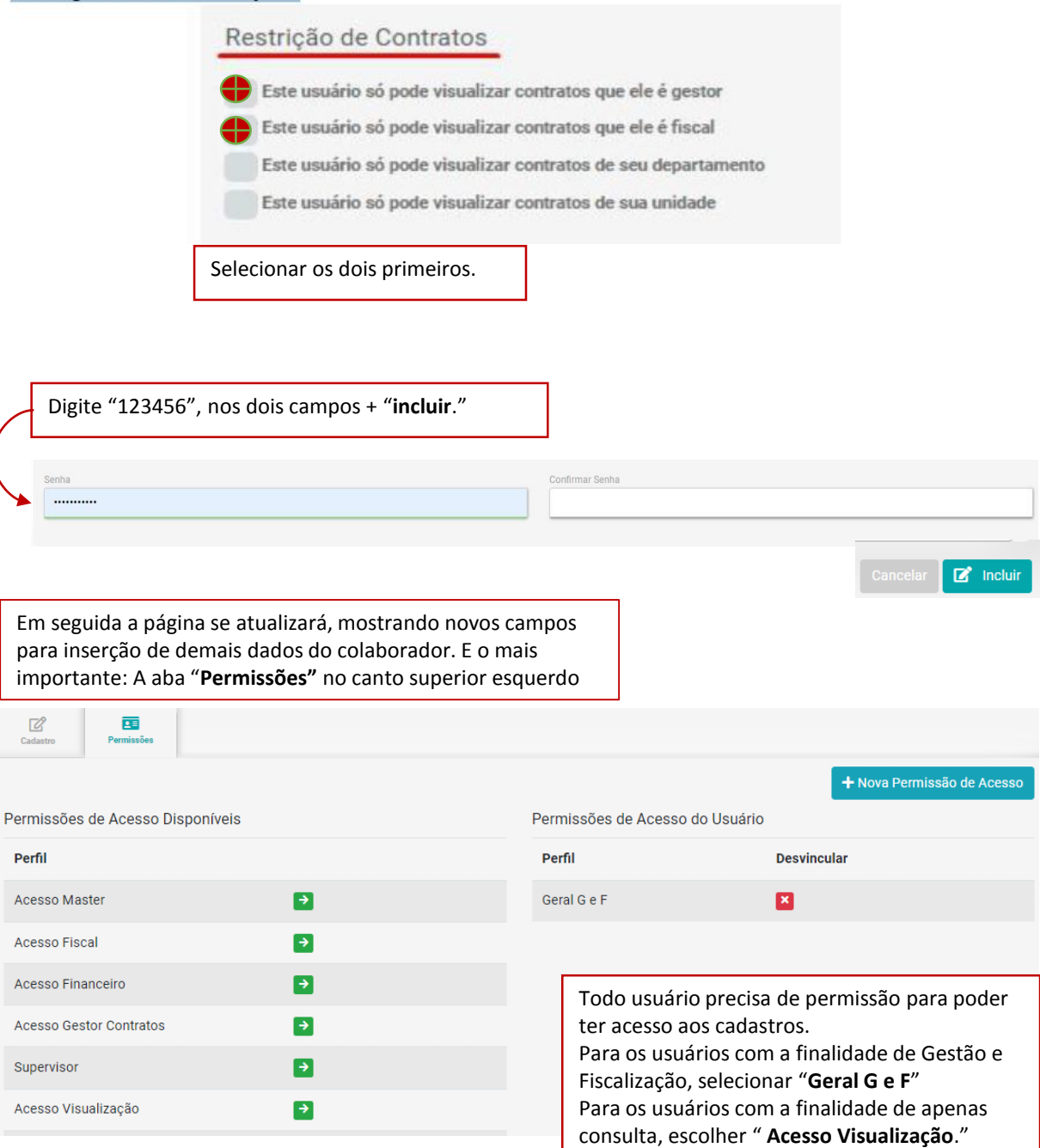

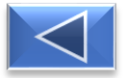

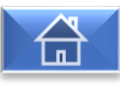

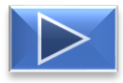

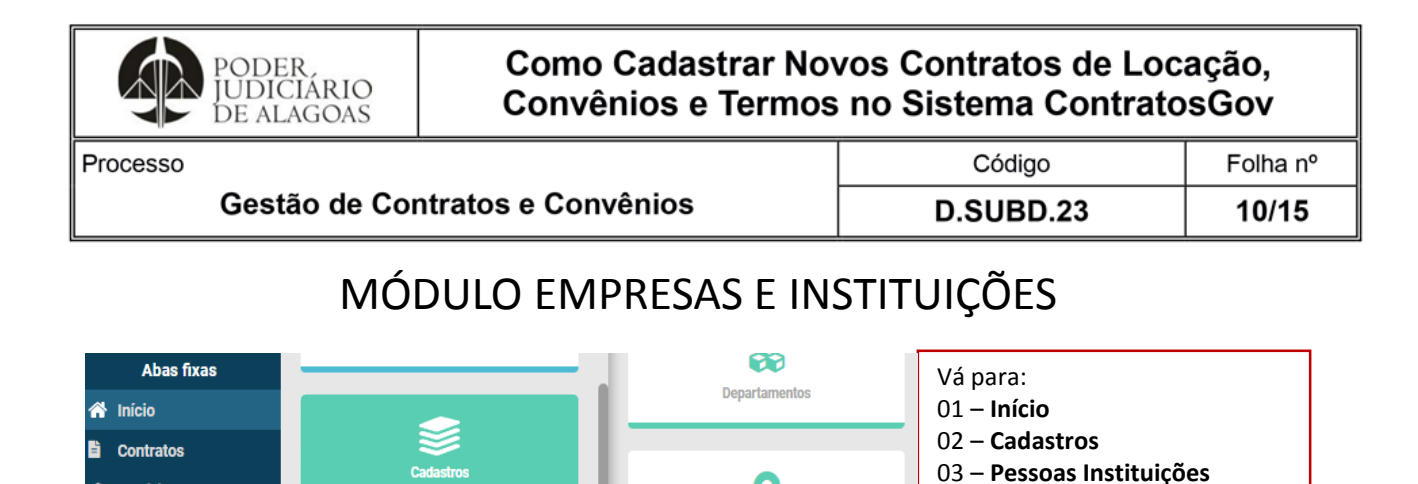

Localidades

Pessoas/Instituições

 Pessoas/Instituições
 Campo de consulta
 Novos
 + Criar Pessoa/Instituição

 Q
 Pesquisar por CPF/CNPJ, nome, e-mail ou cidade.
 1

t

Na imagem abaixo, os campos em vermelho, são os obrigatórios para que o cadastro seja concluído.

Em "Tipo Pessoa" você poderá definir se este cadastro se trata de uma pessoa física ou jurídica, ou seja, se este cadastro será de um contratado/fornecedor ou uma pessoa envolvida no contrato:

| Cadastro           |             |             |             |           |             |          |             |
|--------------------|-------------|-------------|-------------|-----------|-------------|----------|-------------|
| Tipo Pessoa        |             | CPF         |             |           |             | Ativo    |             |
| Física             |             |             |             |           |             | Sim      | -           |
| Física             |             |             | Obrigatório |           |             | -        |             |
| Juridica           |             |             |             |           |             |          |             |
| Email              |             |             | Obrigatório | RG        |             | Telefone | Obrigatório |
|                    |             |             |             |           |             |          |             |
| Cep                | Obrigatório | Endereço    |             |           |             |          | Obrigatório |
| Número             | Obrigatório | Complemento |             |           |             |          |             |
| Bairro             | Obrigatório | Cidade      | Obrigatório | UF        | Obrigatório | País     |             |
|                    |             |             |             | Selecione |             |          |             |
| Data de Nascimento |             | URL Site    |             |           |             |          |             |
|                    |             |             |             |           |             |          |             |
|                    |             |             |             |           |             |          |             |
|                    |             |             |             |           |             |          |             |
|                    |             |             |             |           |             |          |             |
|                    |             |             |             |           |             |          |             |

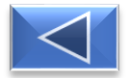

📽 Usuários

(41) 3778-1764

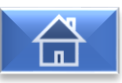

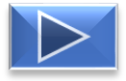

Neste módulo são cadastradas

Contratos.

cadastros.

todas as Partes que celebram os

Abrirá uma página para consulta e edição como, para novos

×

С

**T** Filtrar

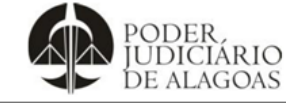

| Processo                                                                                                    | Código                                                                                                    | Folha nº        |
|----------------------------------------------------------------------------------------------------|----------------------------------------------------------------------------------------------------|-----------------|
| Gestão de Contratos e Convênios                                                                                                    | D.SUBD.23                                                                                                    | 11/15           |
|                                                                                                    | OS<br>E                                                                                                    |                 |
| Upload  Informe o nome do Anexo  I I Contrato Edital Exibir PNCP Arquivo  3 Selectionar  X                                                                                                    | RANSPARÊNCIA<br>Contrato – Ex: Contrato/ARP/Con<br>Edital<br>Exibir portal – Ex: Portarias                                                                 | vênio           |
| <ul> <li>1 – Nome do Anexo</li> <li>2- Onde o documento aparecerá disponível para consulta. (Pode selecionar mais de um).</li> <li>3 – Anexar o documento com sua respectiva publicación</li> </ul> | Canci 4 ᆂ R                                                                                                    | tealizar Upload |
| 4 - Upload do documento.                                                                                                    | <ul> <li>PNCP</li> <li>Para o PNCP, abrirá um relaçã</li> <li>tipos de documentação para</li> <li>seleção.</li> <li>Selecione + Upload do docur</li> </ul> | ão de           |
| Selecione                                                                                                    | v                                                                                                    | nento.          |
|                                                                                                    |                                                                                                    | nento.          |
| ⊙ Contrato                                                                                                    | Selecione                                                                                                    | nento.          |

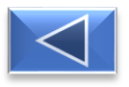

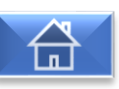

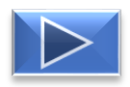

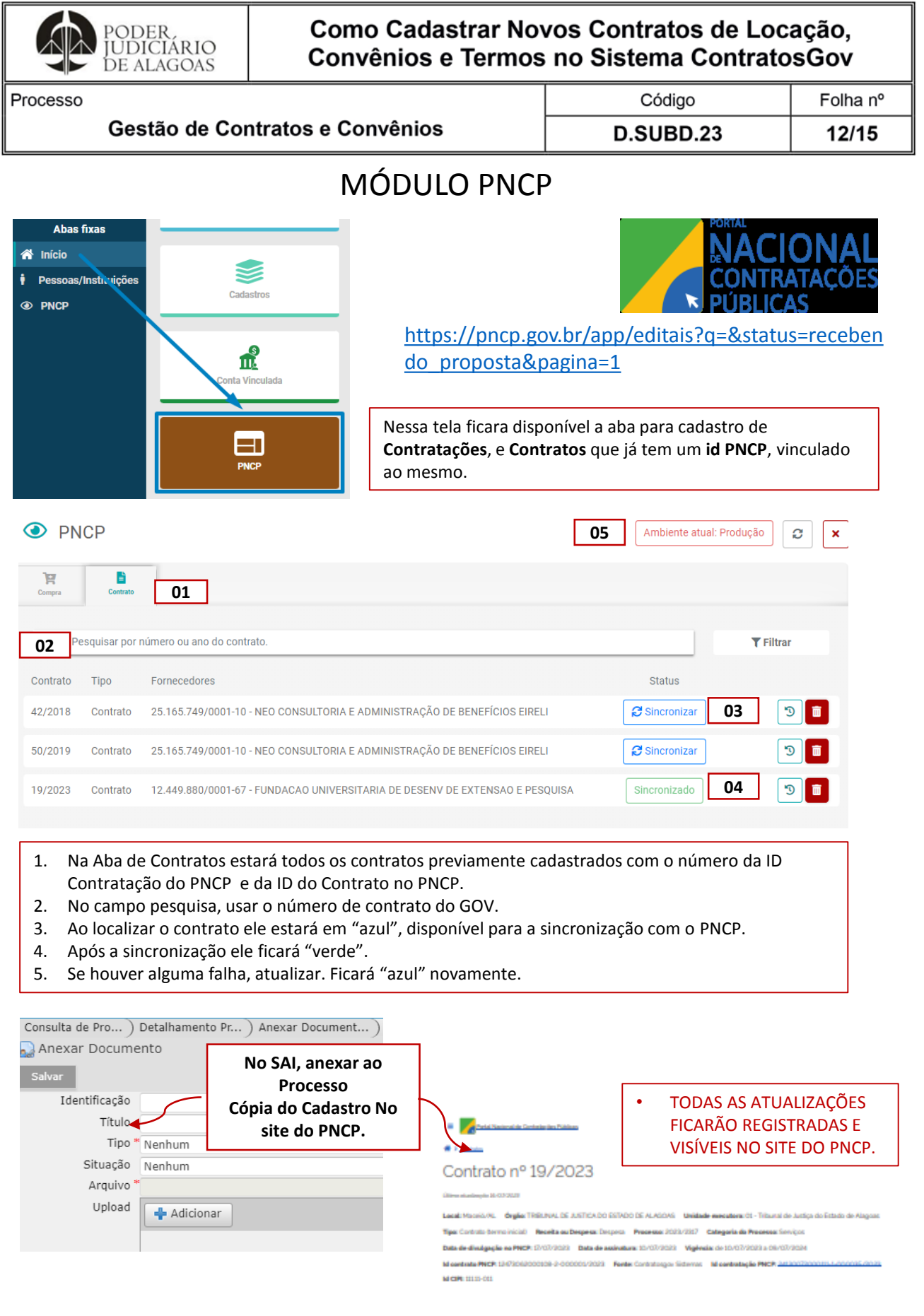

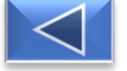

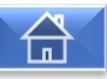

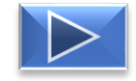

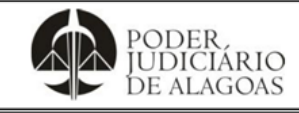

Processo

Gestão de Contratos e Convênios

# MÓDULO GESTOR

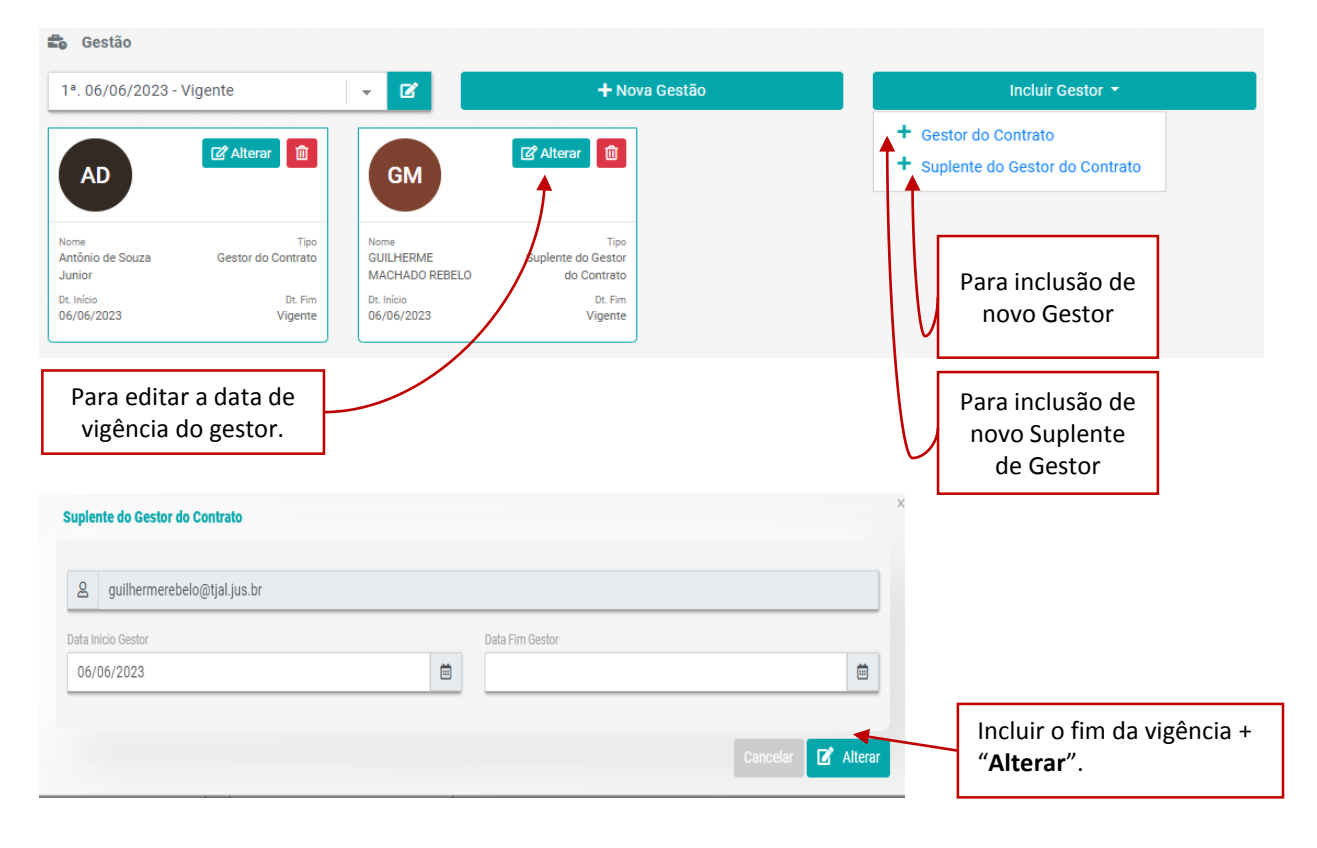

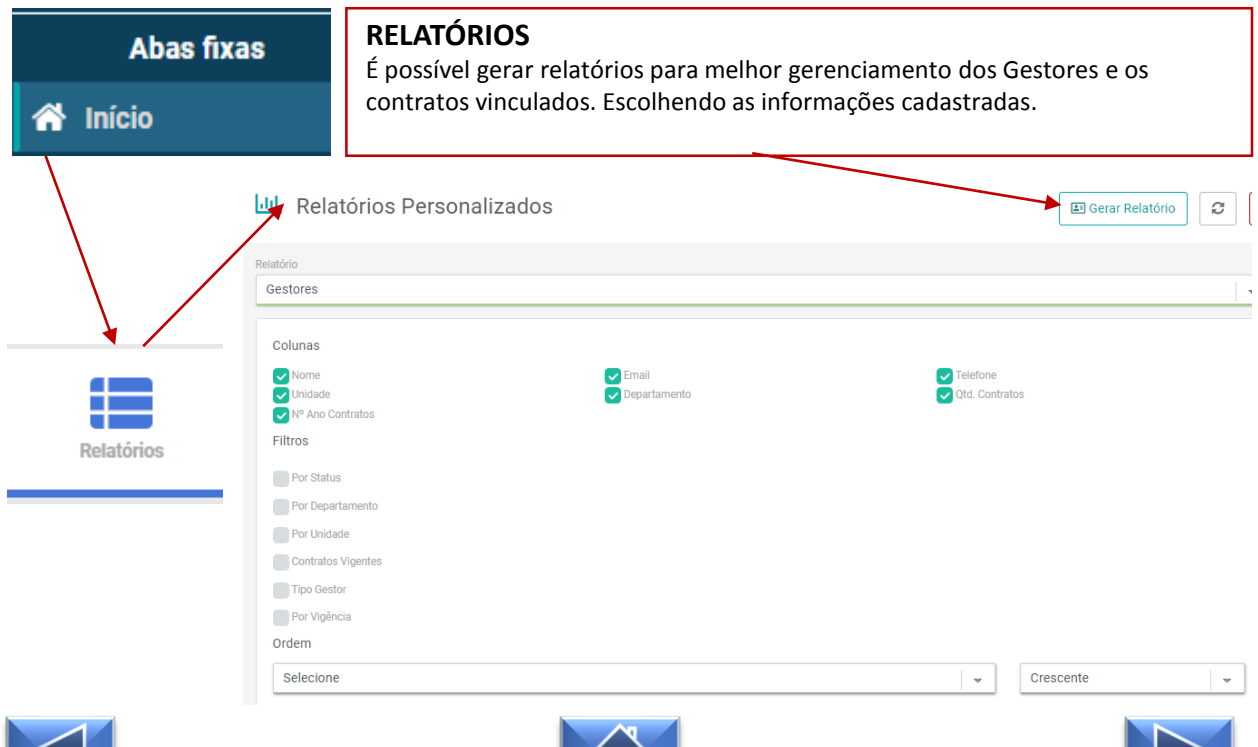

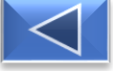

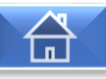

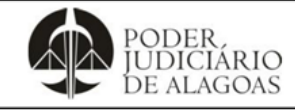

Processo

Gestão de Contratos e Convênios

Código Folha nº D.SUBD.23 14/15

# MÓDULO EDIÇÃO DE CONTRATOS

Nos casos de: Término da vigência de um contrato, Rescindido, Entrega de chaves , dentre outros: O status do contrato deve ser alterado e feita as modificações necessária nas datas de vigência dos Gestores e Fiscais, de acordo com a documentação. SEMPRE QUE REALIZAR ALGUMA MUDANÇA NO MÓDULO DE CADASTRO ALTERAR NO FINAL DA PÁGINA ESSAS MUDANÇAS AFETARÃO TODOS OS RELATÓRIOS

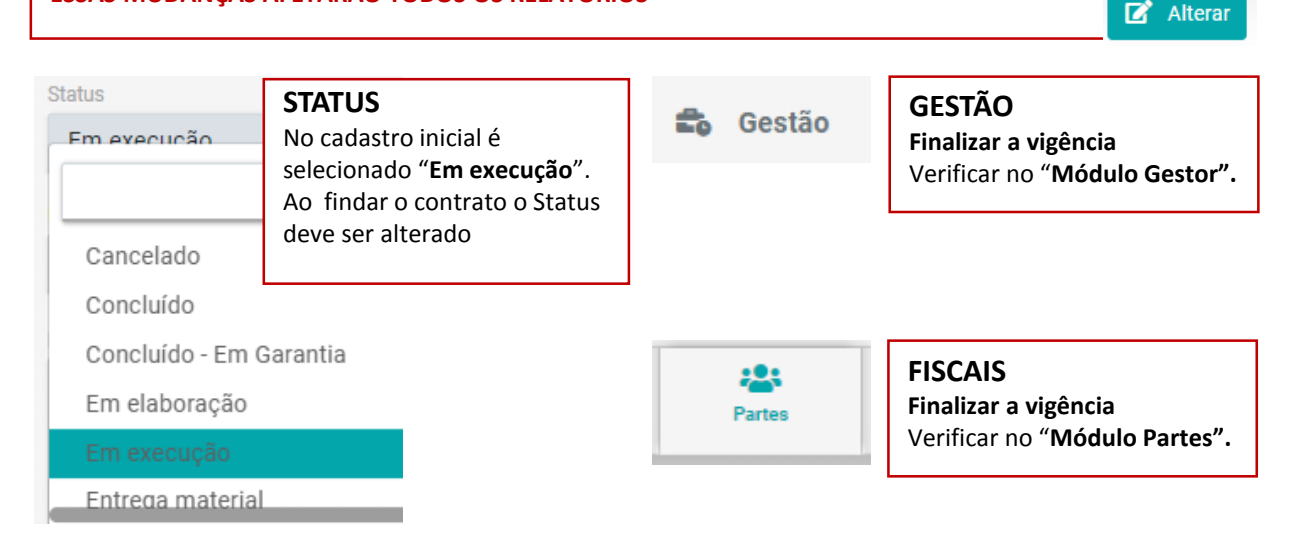

| Abas fixas   | 🗠 Relatórios Gerais 🧧                                                                                                    | × |
|--------------|----------------------------------------------------------------------------------------------------|---|
| \land Início | Tipo     Nome Relatório       Contratos         Listagem Geral de Contratos                                                                                                    | • |
|              | Fitros<br>Contrato<br>Pesquise por Nº contrato, ano contrato ou objeto para vincular ao processo<br>Perquisar<br>Ato do Contrato<br>Ano do Contrato                                       | ] |
| Relatórios   | Número do Processo         Código de Identificação         Objeto         CPP/CNPJ do Fornecedor         Tipo de Pessoa         Vigência         Execução         Execução         Gendro | e |
|              | Unidade<br>Departamento                                                                                                    |   |

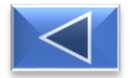

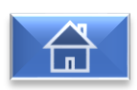

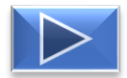

🕭 Limpar Filtros 🛛 🖪 Gerar Relatório

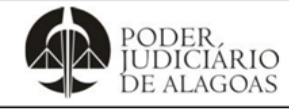

Processo

Gestão de Contratos e Convênios

Código D.SUBD.23 Folha nº **15/15** 

| Histórico de Alterações |         |                                                                                                    |                           |  |
|-------------------------|---------|----------------------------------------------------------------------------------------------------|---------------------------|--|
| Data                    | Revisão | Descrição das alterações                                                                                                    | Aprovação                 |  |
| 25/08/2020              | 00      | Validação pelo Gestor.                                                                                                    | Walter da Silva<br>Santos |  |
| 29/03/2022              | 01      | Atualização de acordo com a nova versão<br>do sistema ContratosGov.                                                                                                    | Walter da Silva<br>Santos |  |
| 18/08/2022              | 02      | Atualização do link de acesso a<br>plataforma ContratosGov.                                                                                                    | Walter da Silva<br>Santos |  |
| 25/09/2023              | 03      | Atualização de acordo com a nova versão<br>do sistema ContratosGov, inclusão da<br>etapa de cadastro no PNCP, em virtude<br>da nova lei de licitações e contratos nº<br>14.133/2021. | Walter da Silva<br>Santos |  |